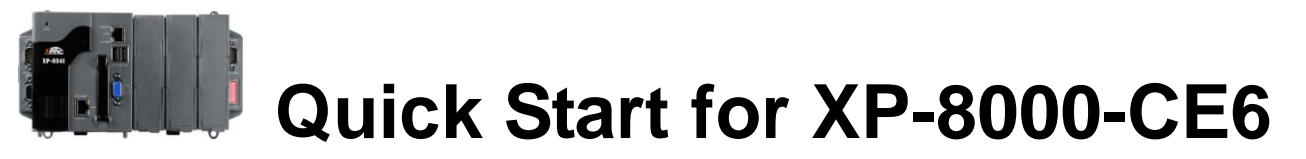

Oct. 2009, Version 1.0.3 written by Kyon and Anna, revised by Jose

### Foreword

The purpose of this Quick Start is to help you quickly start to use the XP-8000-CE6 and have a rough understanding with processes of application installation and setting I/O modules.

### **Table of Contents**

| 1. What's on Your Package?                                  | 2 |
|-------------------------------------------------------------|---|
| 2. Preparing for Start-up Your XP-8000-CE6                  | 2 |
| 3. Connecting to Power and Peripherals                      | 3 |
| 4. Inserting I/O Modules                                    | 3 |
| 5. Localize your XP-8000-CE6 with language options          | 4 |
| 6. Using DCON Utility to Configure I-87K Series I/O Modules | 4 |
| 7. Restore Your XP-8000-CE to Factory Default               | 6 |
| 8. Technical Support                                        | 8 |

### What's on your package?

| Item         | Quantity | Model No.   | Description                        |
|--------------|----------|-------------|------------------------------------|
|              |          | XP-8041-CE6 | XP-8041-CE6: 0 slot                |
| XP-8000-CE6  | 1        | XP-8341-CE6 | XP-8341-CE6: 3 slots               |
|              |          | XP-8741-CE6 | XP-8741-CE6: 7 slots               |
| Manual       | 1        | -           | Quick Start Guide<br>(this manual) |
| CF Card      | 1        | -           | Rescue CF Card                     |
| CD           | 1        | -           | Software and documents included.   |
| Screw Driver | 1        | 1C016       | 2.4 mm Screw driver                |

### **Preparing for start-up your XP-8000-CE6**

- 1. Power Supply: +10 ~ +30 VDC (Ex: DP-665) http://www.icpdas.com/products/Accessories/power\_supply/power\_list.htm
- 2. Monitor: 640 x 480 ~ 1024 x 768 (or above)
- 3. USB mouse and USB keyboard

### **Connecting to power and peripherals**

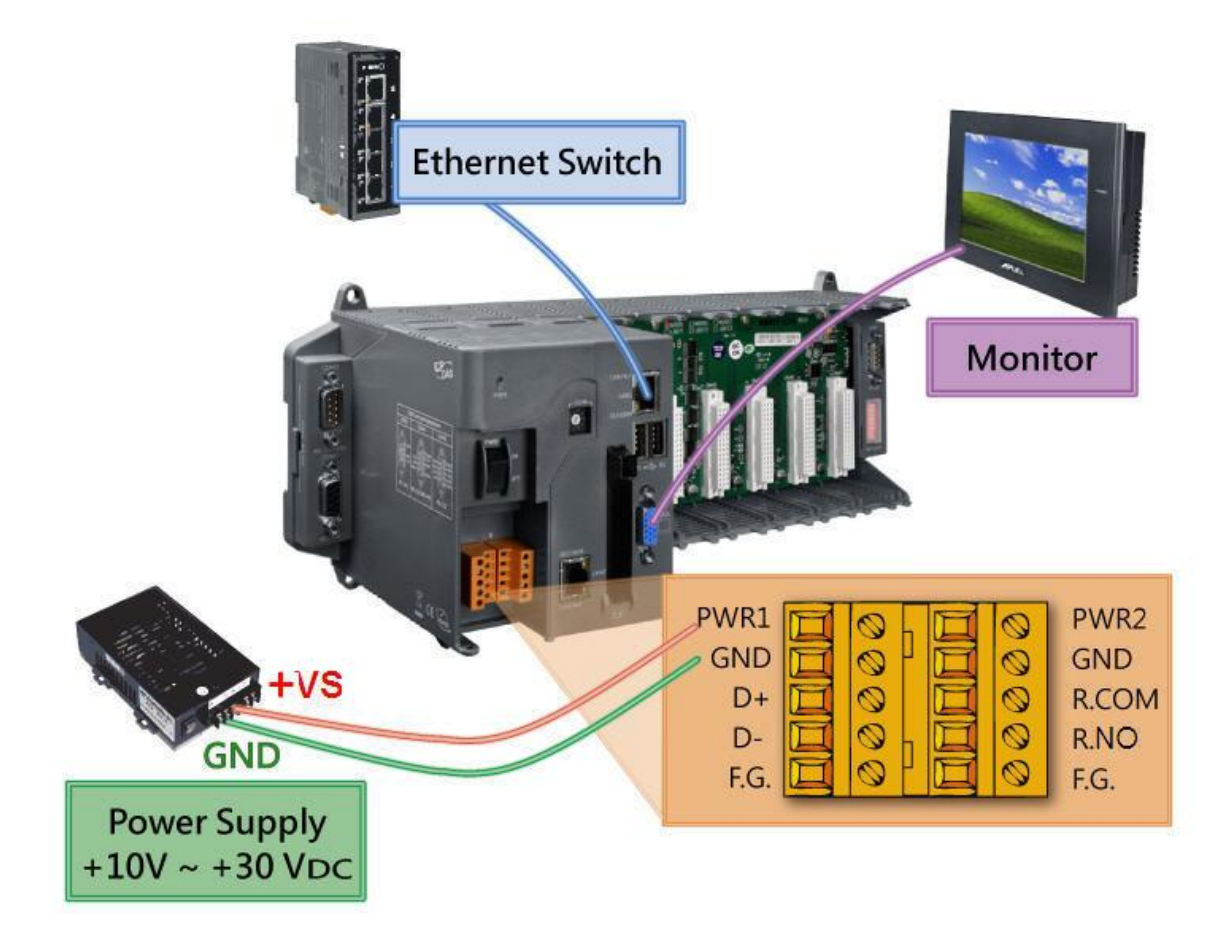

### Inserting the I/O module(s)

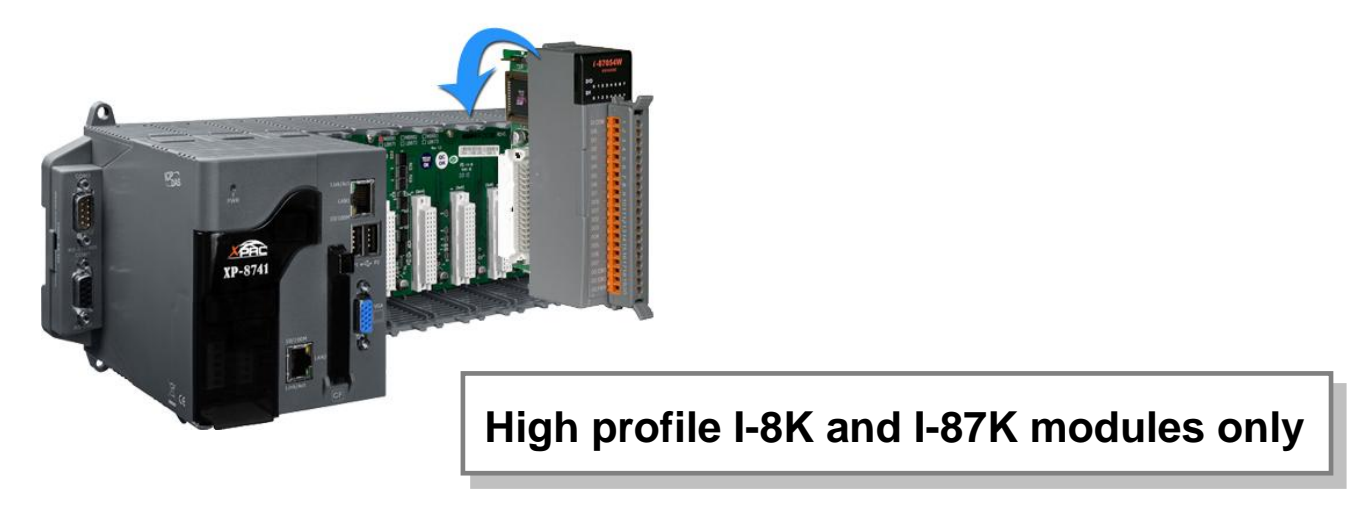

### Localize your XP-8000-CE6 with Language Options

Follow the steps to configure the language options:

- 1. Start  $\rightarrow$  Settings  $\rightarrow$  Control Panel.
- 2. Click on "Regional Settings".
- 3. Click on "User Interface Language".
- 4. Choose the language used for the menus, dialogs, and alerts.
- 5. Reboot the device to take effect the setting.

### Using DCON Utility to configure I-87K modules

# Warning: For supporting XP-8000-CE, DCON Utility should be version 5.14 or later.

#### Install DCON Utility in your PC first.

You can have one copy of DCON Utility: <u>ftp://ftp.icpdas.com/pub/cd/8000cd/napdos/driver/dcon\_utility/</u>

Configure I-87K modules as the following steps.

1. Double-click on the shortcut on the desktop of PC.

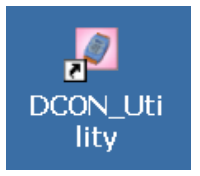

2. Double-click on the shortcut on the desktop of XP-8000-CE6.

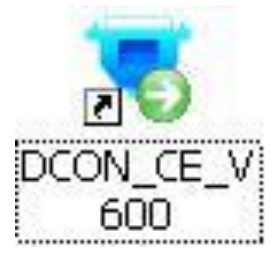

3. Click on the WIN CE command button

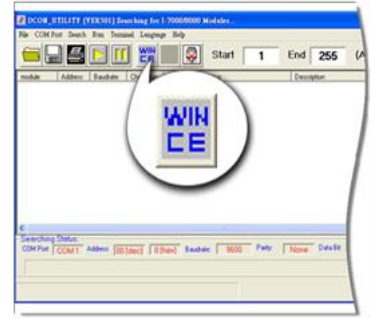

4. In the **XPAC\_CE** tab: type the IP and choose COM port to scan, and then **Connect**.

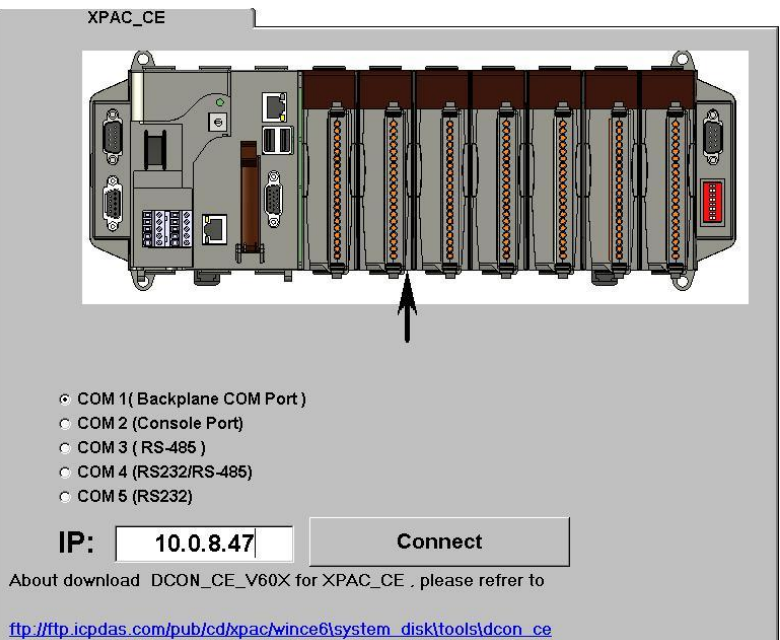

5. Click the name of the module you want to configure it.

| DCON_UTILITY_VER[514] The I/O Modules Found                                                                                                    |                                                                                  |                                                                                      |                           |                                                                                                   |                                                                                                    |
|----------------------------------------------------------------------------------------------------|----------------------------------------------------------------------------------|--------------------------------------------------------------------------------------|---------------------------|---------------------------------------------------------------------------------------------------|----------------------------------------------------------------------------------------------------|
| File COM Port                                                                                                    | Search Rui                                                                       | n Terminal                                                                           | Languag                   | e Help                                                                                            |                                                                                                    |
|                                                                                                    |                                                                                  | Start                                                                                | t 0                       | End 10                                                                                            | (Address 0~255)                                                                                                    |
| module         Address         Baux           XPAC_CE         111         960           xxxxx         S0         960           xxxxx         S1         960           x7017         S2         960           87017         S2         960           87024         S3         960           xxxxx         S4         960 | drate: Checksum<br>0 Disable<br>0 Disable<br>0 Disable<br>0 Disable<br>0 Disable | format Statu:<br>N,8,1                                                               | \$                        | Description<br>XPAC_CE Syst<br>(Parallel bus m<br>(Parallel bus m<br>8*AI (mA,mV,V<br>4*AO (mA,V) | tem(DCDN)<br>odule] or [None]<br>odule] or [None]<br>)                                                                                                    |
| хожж S5 960<br>хожж S6 960<br>хожж S7 960                                                                                                    | Configuration Se<br>Protocol:<br>Address[dec]:<br>Baudrate:<br>Checksum          | ation for 8701<br>etting:<br>DCON<br>I<br>3600<br>Disable                            | 7 Module                  | Version: A600<br>Channel Enable/Dise<br>CH:0 +000.000<br>CH:1 +000.000<br>CH:1 +000.000           | X           able Setting:         Running I           IF         CH:4         -000.009           IF         CH:5         -000.013           IF         CH:6         -000.016 |
| - Searching Status:<br>TCP/IP Address: 10.0                                                                                                    | Dataformat:                                                                      | Engineering<br>08) +/- 10 V<br>50Hz<br>Normal Mode<br>Norne Parity(N.8,1)<br>rmation | v       v       v       v | CH:3 -000.008  Select All  Modbus Response De Delay Time: 0                                       | Clear All Exit                                                                                                    |

### **Restore your XP-8000-CE6 to factory default**

**Warning:** XP-8000-CE6 have to run under **normal mode**, which means rotary switch = 0, to restore XP-8000-CE6 to factory default

- 1. Reboot your XP-8000-CE6. While rebooting, press "**delete**" key to enter BIOS setup utility.
- 2. Choose "Advanced BIOS Features" and then press "Enter" key.

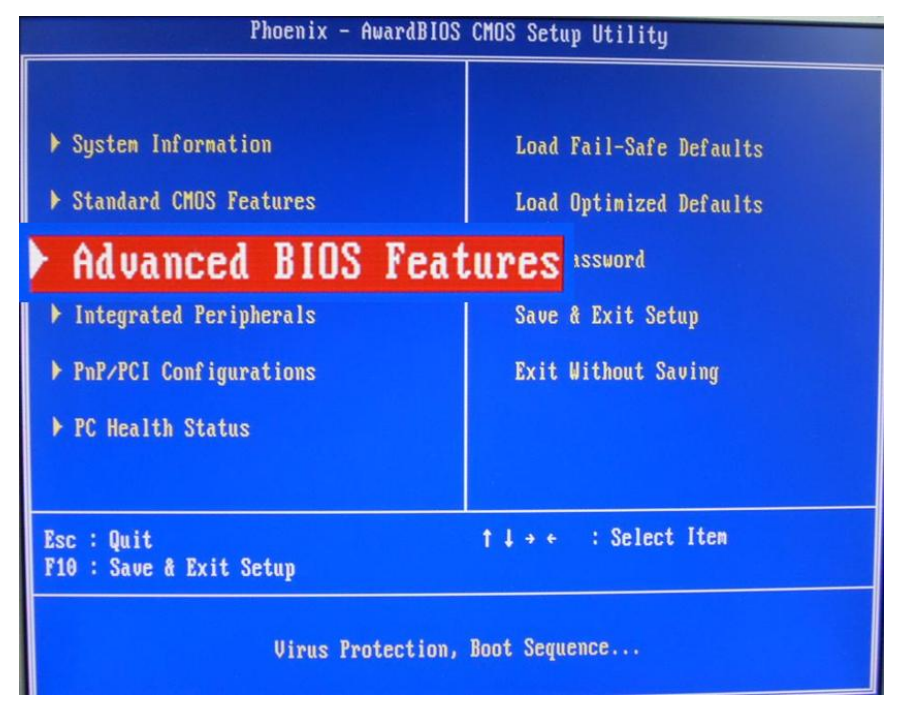

3. Set "First Boot Device" as "HDD-1".

| Phoenix                            | - AwardBIOS CMOS Se<br>Advanced BIOS Featu |
|------------------------------------|--------------------------------------------|
| Virus Warning<br>First Post Douise | [Disabled]                                 |
| Second Boot Device                 | [Disabled]                                 |
| Third Boot Device                  | [Disabled]                                 |
| Boot Up NumLock Status             | L Un J                                     |

4. Return to main menu and select "Save and Exit Setup".

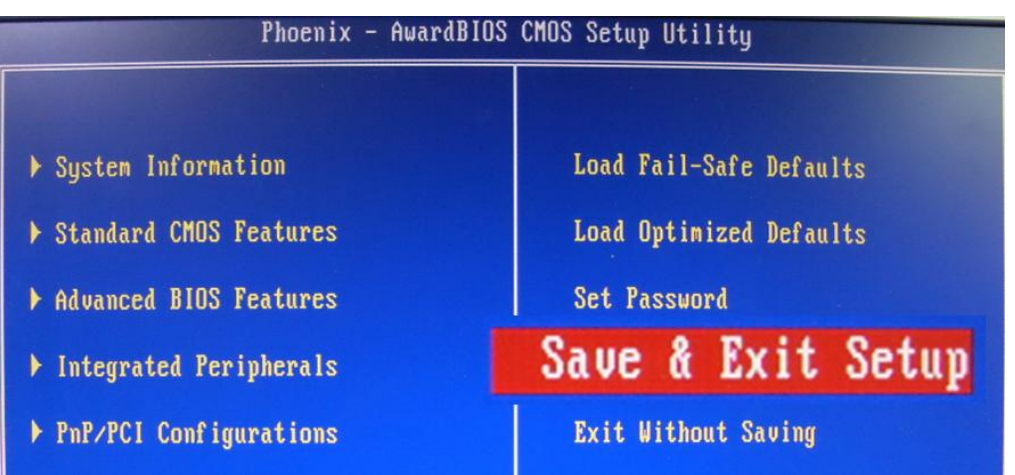

5. Choose (a)/(1) create XPAC\_CE default partition.

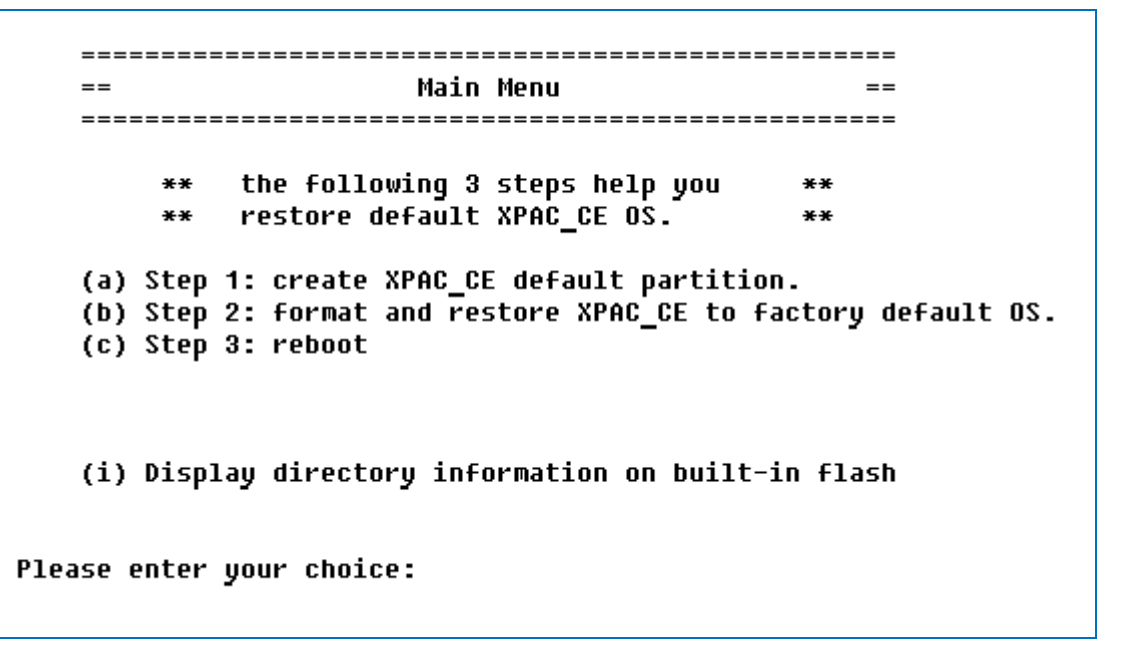

- Wait about several seconds for step 1 and reboot, then choose (b)/(2), format and restore XPAC\_CE to factory default OS and choose (c)/(3) to reboot. (Refer to above figure.)
- Repeat step 1 ~ 4 to set "First Boot Device" as "HDD-0" (and reboot XP-8000-CE6).

The XP-8000-CE6 will set itself default when the first reboot after recovery procedure. It needs about 1 min.

8. After above steps, the XP-8000-CE6 recovery is completed.

### **Technical support**

# XP-8000-CE6 User Manual CD root:\ICPDAS\XP-8000-CE6\Document\User\_Manual CF root:\Document\User\_Manual <u>ftp://ftp.icpdas.com/pub/cd/xpac\_ce/xp-8000-ce6/document/user\_manual</u>

#### • XPAC SDK

CD root:\ICPDAS\XP-8000-CE6\SDK CF root:\SDK <u>ftp://ftp.icpdas.com/pub/cd/xpac\_ce/xp-8000-ce6/sdk/</u>

#### • XPAC SDK API Documents:

CD root:\ICPDAS\XP-8000-CE6\Document\SDK

CF root:\Document\SDK

ftp://ftp.icpdas.com/pub/cd/xpac\_ce/xp-8000-ce6/document/sdk

#### • XP-8000-CE6 Website

http://www.icpdas.com/products/PAC/xpac\_ce/introduction.htm

#### ICP DAS Service Email Account

service@icpdas.com

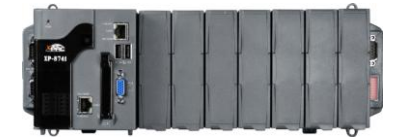

## XP-8000-CE6 系列快速安裝指南

2009 年 10 月 , 1.0.3 版 撰寫: Kyon 和 Anna, 校訂: Jose

### 前言

本手冊目的在於提供 XP-8000-CE6 的使用須知與安裝軟體,設定 I/O 模 組的步驟簡易說明,希望能幫助您排除對剛接觸 XP-8000-CE6 產生的 疑惑,在最短的時間內開始使用 XP-8000-CE6.

### 目錄

| 1. | 產品清單                        | .10 |
|----|-----------------------------|-----|
| 2. | 前置準備                        | .10 |
| 3. | 連接電腦與周邊                     | 11  |
| 4. | 安裝 I/O 模組                   | 11  |
| 5. | 變更系統語言環境                    | .12 |
| 6. | 使用 DCON Utility 設定 I-87K 模組 | 12  |
| 7. | 系統回復                        | .14 |
| 8. | 技術支援                        | .16 |

| 項目          | 數量 | 型號          | 說明               |
|-------------|----|-------------|------------------|
|             | 1  | XP-8041-CE6 | 硬體模組             |
| XP-8000-CE6 |    |             | XP-8041-CE6: 0 槽 |
|             |    | XP-8341-CE6 | XP-8341-CE6:3 槽  |
|             |    | XP-8741-CE6 | XP-8741-CE6:7 槽  |
| ±.m         |    |             | 快速安裝指南           |
| 于冊          | 1  | -           | (本文件)            |
| CF Card     | 1  | -           | 系統回復             |
| CD          | 1  | -           | 內含軟體, 手冊         |
| 螺絲起子        | 1  | 1C016       | 2.4 mm 一字螺絲起子    |

### 前置準備

4. 電源供應器: +10 ~ +30 VDC (例如: DP-665)

http://www.icpdas.com/products/Accessories/power\_supply/power\_list.htm

- 5. 螢幕: 640 x 480 ~ 1024 x 768 (or above)
- 6. USB 滑鼠與鍵盤

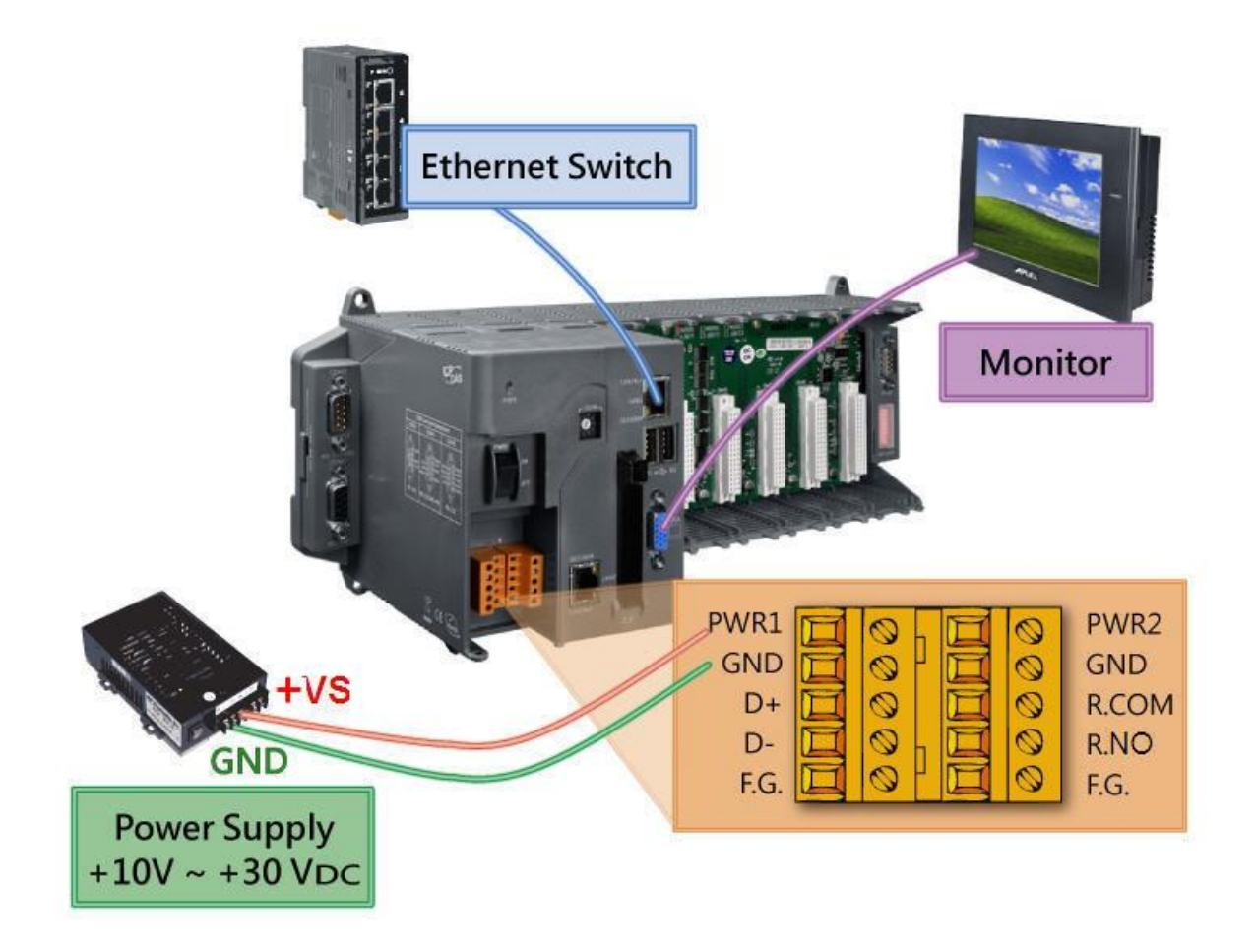

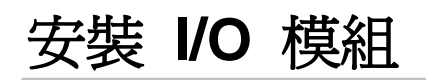

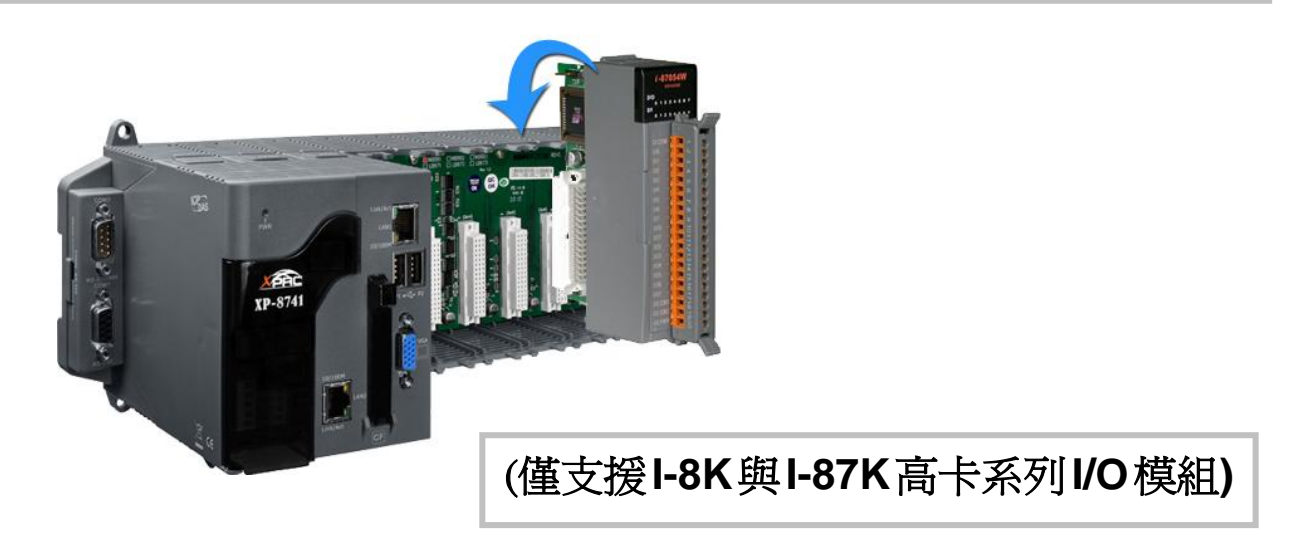

### 變更系統語言環境

依下列步驟變更系統語言環境:

- 1. 開始 → 設定 → 控制台。
- 2. 點選"區域設定"。
- 3. 點選"使用者介面語言"。
- 4. 選用於功能表和對話方塊的語言。
- 5. 重開機以使設定生效。

### 使用 DCON Utility 設定 I-87K 模組

警告: DCON Utility 5.14 以後的版本才支援 XP-8000-CE 在您的電腦上先安裝 DCON Utility.

取得 DCON Utility:

ftp://ftp.icpdas.com/pub/cd/8000cd/napdos/driver/dcon\_utility/

以下簡述在 XP-8000-CE6 上設定 I-87K 的步驟.

1. 雙擊電腦桌面上的 "DCON\_Utility" 圖示(捷徑).

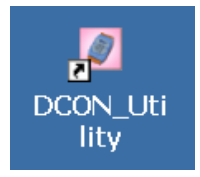

2. 雙擊 XP-8000-CE6 桌面上的 "DCON\_CE\_V600" 圖示(捷徑).

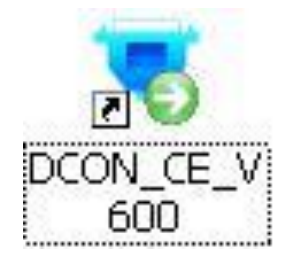

3. 點擊 WIN CE 按鈕.

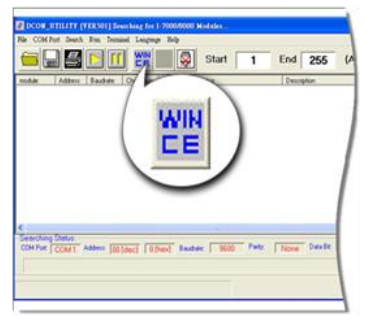

4. 在 XPAC\_CE 標籤頁: 輸入 IP 和選擇欲搜尋的 COM port, 然後按 Connect 鈕.

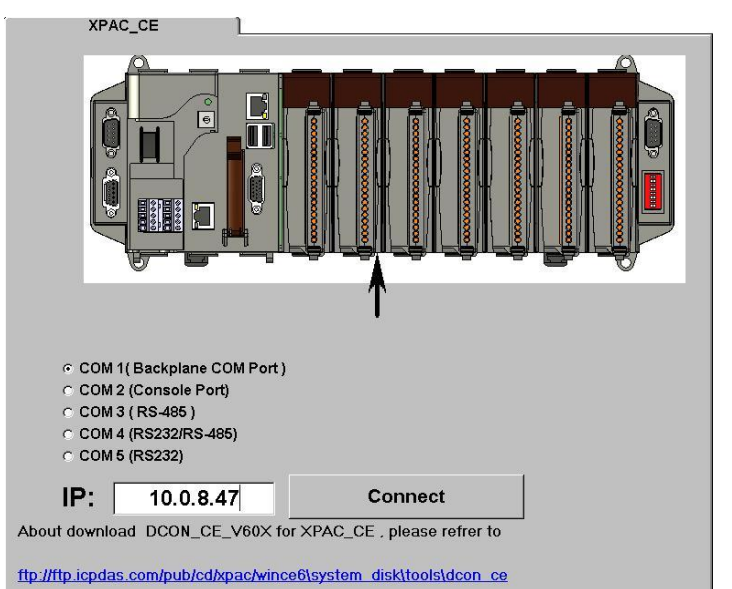

5. 點擊已被搜尋到的模組名稱, 進入設定畫面.

| Image: Section of the section of the section of th | UTILITY_VER[514] The I/O Modules Found                                                                                                    |
|----------------------------------------------------------------------------------------------------|----------------------------------------------------------------------------------------------------|
| module         Address         Baudrate:         Checksum         format         Status         Description           XPAC_CE         11(1)         9600         Disable         N.8.1         XPAC_CE         System(DCON)           xxxxx         S0         9600         Disable         IParallel bus module) or [None]         IParallel bus module) or [None]           87017         S2         9600         Disable         IParallel bus module) or [None]           87017         S2         9600         Disable         IParallel bus module) or [None]           87017         S2         9600         Disable         IParallel bus module) or [None]           87017         S2         9600         Disable         IParallel bus module) or [None]           87018         S3         9600         Disable         IParallel bus module) or [None]           xxxxxx         S4         9600         Disable         IParallel bus module) or [None]           xxxxxx         S5         960         Configuration for 87017 Module Version: A600         IParallel bus module) or [None]           xxxxxx         S7         960         Configuration Setting:         Channel Enable/Disable Setting:         Running           xxxxxxx         S7         960         IParallel bus modu                                                                                                    | Image: Start 0         End 10         (Address 0~255)                                                                                                    |
| Store         S4         S50         Configuration for 87017 Module Version: A600         Configuration         S6         Configuration Setting:         Channel Enable/Disable Setting:         Running           XXXXXX         S7         S60         Configuration Setting:         Channel Enable/Disable Setting:         Running           You construct the setting:         Protocol:         DCON         Image: Channel Enable/Disable Setting:         Running           Address[dec]:         1         Image: Channel Enable/Disable Setting:         Image: Channel Enable/Disable Setting:         Running           Address[dec]:         1         Image: Channel Enable/Disable Setting:         Image: Channel Enable/Disable Setting:         Running           Channel Enable/Disable         FCH:00.000         Image: Chi:000.001         Image: Chi:000.003         Image: Chi:000.003         Image: Chi:000.003         Image: Chi:000.003         Image: Chi:000.004         Image: Chi:000.004         Image: Chi:000                                                                                                    | ddress         Baudrate:         Checksum         format         Status         Description           [1]         9600         Disable         N.8,1         XPAC_CE System(DCON)           S0         9600         Disable         [Parallel bus module] or [None]           S1         9600         Disable         [Parallel bus module] or [None]           S2         9600         Disable         8'Al (m4,mV,V)           S3         9600         Disable         4'AD (m4,V) |
|                                                                                                    | S4       960       Configuration for 87017 Module Version: A600       ×         S5       960       Configuration Setting:       Channel Enable/Disable Setting:         S6       960       Protocol:       DCDN         Address[dec]:       1       ✓         Baudrate:       9600       ✓         Checksum       Disable       ✓         Checksum       Disable       ✓         Checksum       V       CH:2         O00.004       ✓       CH:6         F       CH:2       000.004   |
| Searching Status:       Input range:       Imput range:       Imput range:                                                                                                    | Ustatormat:       Engineering         Input range:       Input range:         10.0       Filter Setting:         60Hz       Imput range:         Mode:       Normal Mode         Parity Option:       None Parity(N.8.1)         Version Information       Setting                                                                                                    |

### 系統回復

XP-8000-CE6 在出貨 CF 中預載系統回復程式, 經過簡單的步驟, 即可將 XP-8000-CE6 回復到出廠預設狀態.

注意:執行系統回復時,請確定狀態為 normal mode (即 rotary switch 為 0)

- 1. 重新啓動 XP-8000-CE6. 在啓動時按下鍵盤上的 "delete" 按鍵進入 BIOS 設定工具程式.
- 2. 選擇 "Advanced BIOS Features" 並按下 "Enter" 按鍵.

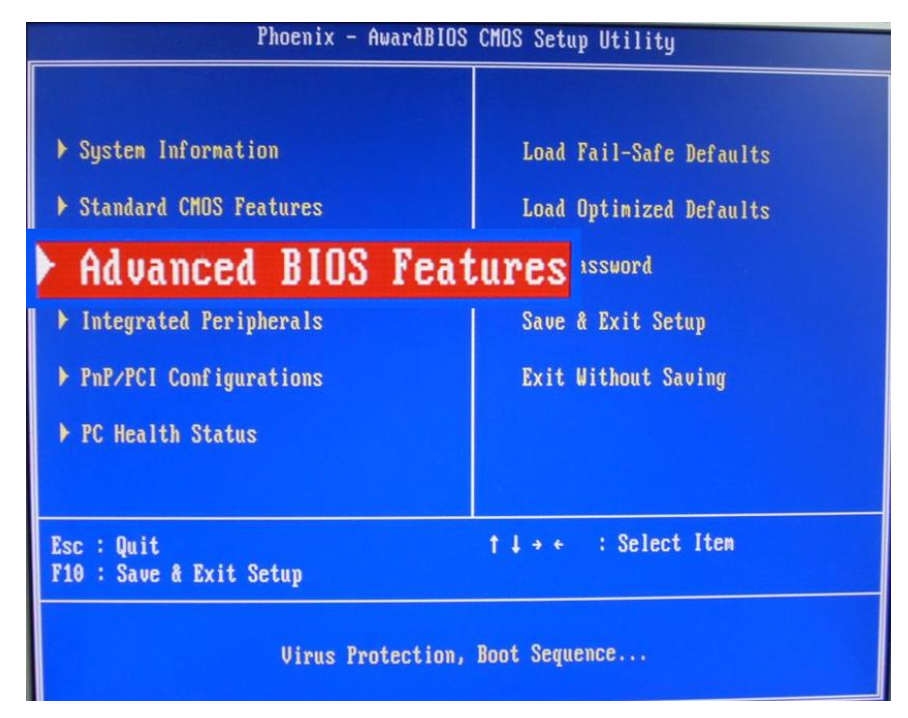

3. 將 "First Boot Device" 設定為 "HDD-1".

| Phoenix                | - AwardBIOS CMOS Se<br>Advanced BIOS Featu |
|------------------------|--------------------------------------------|
| Virus Warning          | [Disabled]                                 |
| First Boot Device      | [ <b>HDD-1</b> ]                           |
| Second Boot Device     | [Disabled]                                 |
| Third Boot Device      | [Disabled]                                 |
| Boot Up NumLock Status | [On]                                       |

4. 選擇 "Save and Exit Setup", 按下 "Enter" 按鍵. XP-8000 將重新啓動, 並從 CF 開機.

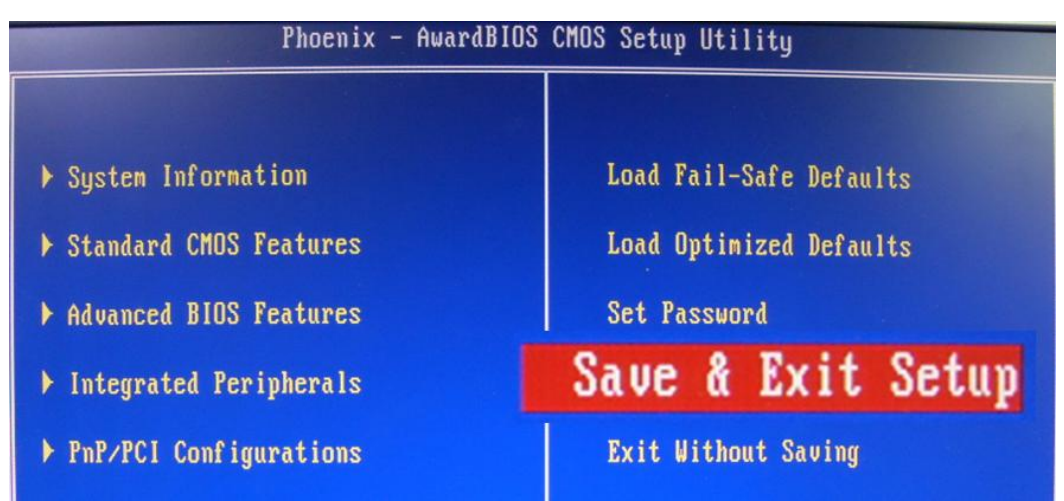

5. 開機後進入 XP-8000-CE6 回復工具程式, 選擇 (a)/(1), create XPAC\_CE default partition.

此約需幾秒鐘,重開機後,選擇(b)/(2), format and restore XPAC\_CE to factory default OS,完成後選(c)/(3)重開機 (請參考上圖)

6. 重複步驟 1~4, 將 "First Boot Device" 設定為 "HDD-0"後重開機.

7. 系統回復後第一次重開機, 系統自動進行參數設定, 約需等待 1 分鐘. 參

### 技術支援

 XP-8000-CE6 使用手冊 CD root:\ICPDAS\XP-8000-CE6\Document\User\_Manual CF root:\Document\User Manual

ftp://ftp.icpdas.com/pub/cd/xpac\_ce/xp-8000-ce6/document/user\_manual

#### • XPAC SDK: XP-8000-CE6 開發套件

CD root:\ICPDAS\XP-8000-CE6\SDK CF root:\SDK ftp://ftp.icpdas.com/pub/cd/xpac\_ce/xp-8000-ce6/sdk/

#### • XPAC SDK API 參考手冊:

CD root:\ICPDAS\XP-8000-CE6\Document\SDK CF root:\Document\SDK <u>ftp://ftp.icpdas.com/pub/cd/xpac\_ce/xp-8000-ce6/document/sdk</u>

#### • XP-8000-CE6 網站

http://www.icpdas.com/products/PAC/xpac\_ce/introduction.htm

服務信箱
 <u>service@icpdas.com</u>